## Developing Software Project Using Keil MDK-ARM Version 5

All the programs in the book were developed under Keil MDK-ARM v4.71. Since then, Keil has released v5. A major change in Keil v5 is the creation of device family support software packs.

If this is the first time you start a project for Tiva C Series microcontroller and you have not install the Device Family Pack yet, click the Pack Installer button to launch the installer. You only have do this once.

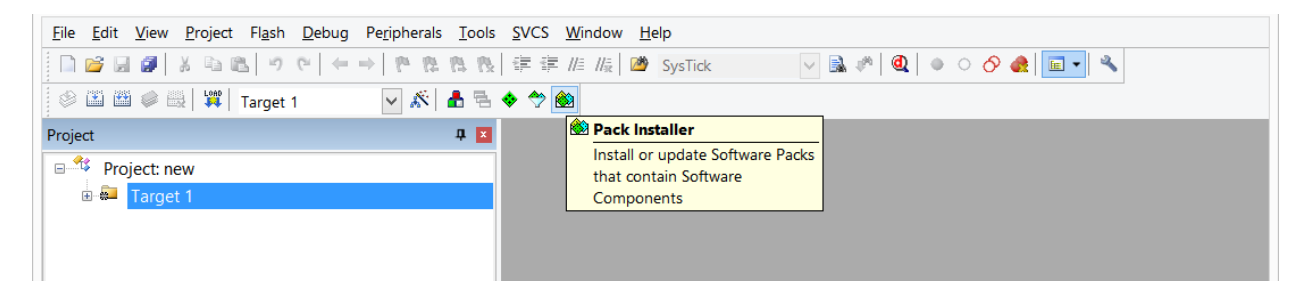

After the Pack Intaller is launched, it takes a short time to fill the list of devices. On the right panel, select **Devices** tab then scroll down and expand Texas Instruments then click select **Tiva C Series**. The **Keil::TM4C\_DFP** will be added to the left panel under **Packs** tab. Click the **Install** button to the right of TM4C\_DFP in **Action** column and the installation will start. It may take several minutes to install the pack. When the pack is installed the **Action** button turns green.

| ۵                           | Pack Installer – 🗖    |                                 |                                                                                                    |             |       |   |  |  |
|-----------------------------|-----------------------|---------------------------------|----------------------------------------------------------------------------------------------------|-------------|-------|---|--|--|
| <u>File Packs Window He</u> | elp<br>ments - Tiva C | Series                          |                                                                                                    |             |       |   |  |  |
| Packs Examples              | 5                     | 4                               | Image: Operation of the second second seco |             |       | ₽ |  |  |
| Pack                        | Action                | Description                     | Search:                                                                                                    | • ×         |       |   |  |  |
| ARM::CMSIS                  | Up to d.              | CMSIS (Cortex Microcontroller S | Device /                                                                                                    | Summary     |       |   |  |  |
| Keil::MDK-Middlewa          | Up to d.              | Keil MDK-ARM Professional Mic   | 🗉 🔮 Renesas                                                                                                    | 2 Devices   |       | - |  |  |
| 🗉 Keil::TM4C_DFP 🤇          | Install               | Te as Instruments Tiva C Series | 🗉 📍 Silicon Labs                                                                                                    | 40 Devices  |       |   |  |  |
| lwIP::lwIP                  | ♥ Install             | IwIP is a light-weight implemen | 🗉 🔮 SONiX                                                                                                    | 40 Devices  |       |   |  |  |
| wolfSSL::CyaSSL             | Install               | Light weight SSL/TLS and Crypt  | 🗉 🔮 Spansion                                                                                                    | 307 Devices |       |   |  |  |
|                             |                       |                                 | ■ STMicroelectronics                                                                                                    | 459 Devices |       |   |  |  |
|                             |                       |                                 | 🗉 📍 Texas Instruments                                                                                                    | 340 Devices |       |   |  |  |
|                             |                       |                                 | 🗉 🍄 LM3S Series                                                                                                    | 219 Devices |       |   |  |  |
|                             |                       |                                 | 🗉 🍄 LM4F Series                                                                                                    | 50 Devices  |       |   |  |  |
|                             |                       |                                 | E Tiva C Series                                                                                                    | 71 Devices  |       |   |  |  |
|                             |                       |                                 | 🗉 📍 Toshiba                                                                                                    | 67 Devices  |       |   |  |  |
|                             |                       |                                 |                                                                                                    |             |       |   |  |  |
| •                           |                       | Þ                               |                                                                                                    |             |       | - |  |  |
| Completed reading Pack des  | criptions             |                                 | [ <u></u>                                                                                                    |             | ONLIN | E |  |  |

If it asks you whether you want to add the new device family pack to the project or not. Click Yes.

When you start a new project in Keil v5, after selecting the target device a window will pop up for you to manage the run-time environment. For all the sample programs of the book, you need to select **CMSIS->CORE** and **Device->Starup** as seen in the figure below.

| Software Component | S | Variant | Version     | Description                                                     |
|--------------------|---|---------|-------------|-----------------------------------------------------------------|
| 🖻 🔶 CMSIS          |   |         |             | Cortex Microcontroller Software Interface Components            |
| CORE               |   |         | 3.40.0      | CMSIS-CORE for Cortex-M, SC000, and SC300                       |
| DSP                |   |         | 1.4.2       | CMSIS-DSP Library for Cortex-M, SC000, and SC300                |
| 🗉 💠 Rtos (API)     |   |         | 1.0         | CMSIS-RTOS API for Cortex-M, SC000, and SC300                   |
| CMSIS Driver       |   |         |             | Unified Device Drivers compliant to CMSIS-Driver Specifications |
| Device             |   |         |             | Startup, System Setup                                           |
| Startup            |   |         | 1.0.0       | System Startup for Texas Instruments Tiva C Series              |
| 🗉 💠 File System    |   | MDK-Pro | 6.2.0       | File Access on various storage devices                          |
| Graphics           |   | MDK-Pro | 5.26.1      | User Interface on graphical LCD displays                        |
| Network            |   | MDK-Pro | 6.2.0       | IP Networking using Ethernet or Serial protocols                |
| USB                |   | MDK-Pro | 6.2.0       | USB Communication with various device classes                   |
| /alidation Output  |   |         | Description |                                                                 |
|                    |   |         |             |                                                                 |

The projects in Keil v5 are created with an additional startup file named system\_TM4C123.c.

This startup file system\_TM4C123.c contains the function SystemInit() which is in conflict with the function of the same name in the sample programs of the book. The conflict can be easily resolved by deleting the SystemInit() function in all the sample programs.

The other issue with the SystemInit() function in the new system\_TM4C123.c is that it configures the clock generation and results in a different system clock rate than the default 16 MHz. All the sample programs in the book assume the default 16 MHz system clock. Some of these sample programs will have timing issues with Keil v5. You may retain the default system clock rate in Keil v5, by the following steps:

- 1. Expand the Project->Device to show system\_TM4C123.c (startup)
- 2. Double click to open the file in editor window
- 3. Find the line "#define CLOCK\_SETUP 1" as the figure below
- 4. Comment out the line
- 5. Rebuild the project

| Project 📮 🛽                 | syst | tem_TM4C123.c                                                                 |
|-----------------------------|------|-------------------------------------------------------------------------------|
| Project: p11_2              | 29   | // <i> Uncheck this box to skip the clock configuration.</i>                  |
| 🖮 😂 Target 1                | 30   | //                                                                            |
| 🖃 🗁 Source Group 1          | 31   | // The following controls whether the system clock is configured in the       |
| p11.2 c                     | 32   | // SystemInit() function. If it is defined to be 1 then the system clock      |
|                             | 33   | // will be configured according to the macros in the rest of this file.       |
| CIVISIS                     | 34   | // If it is defined to be 0, then the system clock configuration is bypassed. |
| Device                      | 35   |                                                                               |
| startup_TM4C123.s (Startup) | 36   | #define CLOCK_SETUP 1                                                         |
| system TM4C123.c (Startup)  | 37   |                                                                               |
| -,(                         | 38   | //************************************                                        |
|                             | 39   | //                                                                            |
|                             | 40   | // <b> Bun-Mode Clock Configuration (PCC)</b>                                 |